# Electronic signature templates

Follow the instructions to use the template:

**Step 1:** Select signature template 1, 2, or 3 and update to <u>your</u> information in Word.

**Step 2:** Hover over the signature and click  $\swarrow$  to select all the elements in the signature.

Step 3: Select Copy (Ctrl + C).

**Step 4:** Open Outlook, then select file > options > mail > signatures > new.

**Step 5: Paste (Ctrl +V)** the signature in the "edit signature" section and save.

**Step 5:** Choose signature for new messages and replies/forwards.

**Step 6:** Click "OK" x 2 to exit and test by creating a new message.

| Signatures and Stat          | tionery          |                                                              |                                                               |                         |                      | ?            | ×      |
|------------------------------|------------------|--------------------------------------------------------------|---------------------------------------------------------------|-------------------------|----------------------|--------------|--------|
| <u>E</u> -mail Signature     | Personal Station | ery                                                          |                                                               |                         |                      |              |        |
| Sele <u>c</u> t signature to | o edit           |                                                              |                                                               | Choose default sig      | nature               |              |        |
| Milligan University          |                  |                                                              |                                                               | E-mail <u>a</u> ccount: | CHShell@milligan.edu |              | ~      |
| MU reply                     |                  |                                                              |                                                               | New messages:           | Milligan University  |              | ~      |
|                              |                  |                                                              | ~                                                             | Replies/forwards:       | MU reply             |              | ~      |
| <u>D</u> elete               | <u>N</u> ew      | <u>S</u> ave                                                 | <u>R</u> ename                                                |                         |                      |              |        |
| Edi <u>t</u> signature       |                  |                                                              |                                                               |                         |                      |              |        |
| Calibri (Body)               | ✓ 9 ✓ B          | ΙU                                                           | Automatic                                                     | ▼ ≡ = =                 | Busine               | ess Card 🔒 🖶 |        |
|                              | UIGAN            | Name, c<br>Job Title<br>P: 423.xx<br>PO Box x,<br>milligan.e | <b>redential</b><br>x.xxxx   C: 423.<br>Milligan, TN 37<br>du | xxx.xxxx<br>682         |                      |              | ~      |
| Get signature tem            | <u>plates</u>    |                                                              |                                                               |                         |                      |              |        |
|                              |                  |                                                              |                                                               |                         |                      | ОК           | Cancel |

## SIGNATURE 1

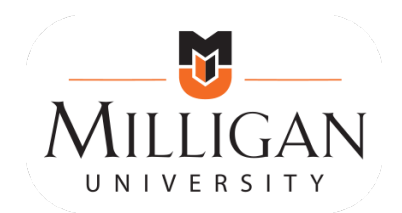

# Name, credential Job Title

P: 423.xxx.xxxx | milligan.edu PO Box x, Milligan, TN 37682

### SIGNATURE 2

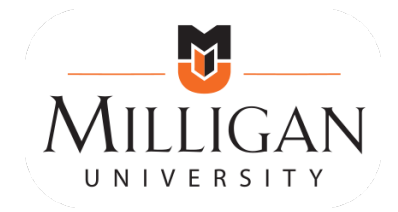

#### Name, credential Job Title

P: 423.xxx.xxxx | C: 423.xxx.xxxx PO Box x, Milligan, TN 37682 milligan.edu

### **SIGNATURE 3**

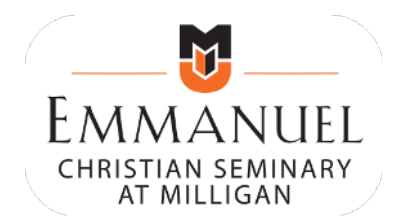

Name, credential Job Title

P: 423.xxx.xxxx | C: 423.xxx.xxxx PO Box x, Milligan, TN 37682 ecs.milligan.edu